## Заметка для студентов

## Как сдать устный экзамен в дистанционном режиме?

Для сдачи устного экзамена дистанционно выполните следующие действия:

1. Сначала проверьте интернет соединение на вашем компьютерном устройстве (моноблок, ноутбук, планшет). Устройство должно быть обеспечено зарядкой в течение всего времени экзамена.

2. Затем зайдите в систему univer.kaznu.kz через браузер Google Chrome.

3. Авторизуйтесь со своей учетной записью. (Если не помните свой логин и пароль, обратитесь к своему куратору-эдвайзеру до начала экзамена.)

4. Перейдите во вкладку Бакалавр, Магистрант или Доктор Phd в зависимости от вашей ступени обучения. Затем активизируйте функционал *Расписание экзаменов* 

| Главная                                                                                                    | Бакалавр                                                                       | Е-услуги                                                |                                                                                                    |
|----------------------------------------------------------------------------------------------------|--------------------------------------------------------------------------------|---------------------------------------------------------|----------------------------------------------------------------------------------------------------|
| ажаемые поль<br>1 возникновении                                                                                        | з <b>ователи!</b> При<br>ошибок, связан                                        | возникновении оши<br>ных с подключением                 | бок, несоответствии данных, а также по вс<br>и к корпоративной Wi-Fi сети КазНУ им.аль-(                                                                                                    |
| настоящий момен                                                                                                    | т Вы подключе<br>ДАН                                                           | ны к <b>ТЕСТОВОЙ Б</b> и<br>I <b>НЫХ</b> . Если Вы попа | Уважаемые пользователи<br>АЗЕ ДАННЫХ. Все измененИя, произведе<br>али сюда, пытаясь попасть в систему "UNIVE                                                                                          |
| <ul> <li>Регистрация С</li> <li>Регистрация В</li> <li>Анкетировани</li> <li>Редактирован</li> <li>Практика</li> </ul> | Осенний семестр<br>Чесенний семест<br>Че студентов <b>(0</b><br>ие личных данн | (2020-2021)<br>p(2020-2021)<br>)<br>ных                 | <ul> <li>Академический колонаор<br/>Расписание (Расписание экзаменов)</li> <li>Расписание Чабов</li> <li>Учебный план</li> <li>Текущая аттестация</li> <li>Журнал посещений и успеваемости</li> </ul> |
|                                                                                                    | Студент                                                                        |                                                         | Учебный процесс                                                                                                    |

• Затем ждите команду от проверяющих, когда наступит ваша очередь комиссия скажет открыть билет.

Внимание! Нельзя заранее открывать свой билет, без указа комиссии, в ином случае у вас сгорит время и все это фиксируется в системе.

| асписание экзаменов          |                               |                  |                             |                  |                    |
|------------------------------|-------------------------------|------------------|-----------------------------|------------------|--------------------|
| Ф Расписание экзаменов на 20 | 019-2020 год Весенний сенестр |                  | Респисение экзаненое н      | «a 2020-2021 rog | Весенний сенестр 🌳 |
| Название дисциплины          | Преподаватель                 | Ten              | Аудитория факультета        | Тип сруги        | 161                |
|                              |                               | 18.12.2020 16:00 |                             |                  |                    |
| Архитектура и организация    | Нестеренков П. А.             | Экаанен (Устный) | Корп: Неизв.   Ауд.: Неизв. | DEK.             | Открыть билет      |

• После того, как вам разрешили открывать билет, на экране всплывет окошко с предупреждением как на рисунке, нажмите на *Подтвердить* 

## ВНИМАНИЕ!

Вы действительно хотите открыть экзаменационный билет? Вы должны открыть билет только по запросу Экзаменационной комиссий!

Отмена

Подтвердить

• После этого вы попадете в окно с экзаменационным билетом. На этой странице показано время с момента открытия студентом экзаменационного билета. И тут не нужно писать ответы, окно только для получения билета и проверки времени. Отвечать будете устно ,онлайн на другой платформе

| - Contraction                                               | a seberation (berrin c.s.)                                                                                                    | here are addressed to - o                        |                         |                        |  |  |  |
|-------------------------------------------------------------|----------------------------------------------------------------------------------------------------|--------------------------------------------------|-------------------------|------------------------|--|--|--|
| 13211                                                       | ин - Архитонтура и организ                                                                                                    | ация компьютерных систем                         |                         |                        |  |  |  |
| Время с момента открытия студентом экзаменационного билета: |                                                                                                    | 15 мин 14 сая                                    |                         |                        |  |  |  |
| Название дисциплины:                                        |                                                                                                    | Архитектура и организация конпьютерных<br>систем | Время начала экзамена:  | 16.12.2020 11:00       |  |  |  |
| Преподаватель:                                              |                                                                                                    | Нестеренков Петр Александрович                   | До завершения экзамена: | Осталось 27 нин 54 сак |  |  |  |
| Энзан                                                       | енационные вопросы                                                                                                    |                                                  |                         |                        |  |  |  |
| V#1)                                                        | The main components of microprocessors, functions and algorithms for their work. Structure of ALU, CU, memory, information transfer algorithm between CPU and input/output devices.<br>(30 Sentors)                                                                                                |                                                  |                         |                        |  |  |  |
| (92)                                                        | Describe terms process and thread (flow). What is their fundamental difference? Describe blocked stage of a process lifecycle, what is the difference between "blocked" and "m                                                                                                    |                                                  |                         |                        |  |  |  |
|                                                             | (30 Gannee)                                                                                                    |                                                  |                         |                        |  |  |  |
| (P3)                                                        | A digital-encoded message, originally recorded in 32-bit Unicode format, was converted into the 8-bit KOI-8 format. At the same time, the amount of information decreased by \$42 bits, What is the length of the message in characters? What is the difference between Unicode and ASCII formats? |                                                  |                         |                        |  |  |  |
| 2                                                           | (112) (1)                                                                                                    |                                                  |                         |                        |  |  |  |

Благополучного прохождения!!!